## Event Frequency Coordination – Frequency Request Tips

| <b>Registering/Accessing the Site</b>                                                                                                    | Entering a request                                                                                                    |                                                                                                    |
|----------------------------------------------------------------------------------------------------|----------------------------------------------------------------------------------------------------|----------------------------------------------------------------------------------------------------|
| Step 1:                                                                                                    | Step 1:                                                                                                    | D. Add <b>Equipment</b> by clicking on the <b>"+ Equipment</b> " button                                                                                                    |
| Step 1: From a web browser, go to https://efc.nfl.net to register for an account. If you already have an account, proceed to step 2. <ol> <li>Click No Account? Click here to register</li> <li>Fill out the necessary information on the registration screen</li> <li>Submit your registration. You will get an activation email from EFCSupport@nfl.com</li> <li>From the email, click on the validate email link.</li> </ol> Step 2: Log onto the Event Frequency Coordination System Website EVENT FREQUENCY COORDINATION SYSTEM Password LOG IN | Step 1: Click on Add a Request (on top right) Step 2: Provide us with information about your request: A. Select the Event you are requesting frequencies for. Venue* Select Venue where event is held Dallas Event * Select Venue where event is held Dallas Event * Select Venue where event is held Dallas Event * Select Venue where event is held Dallas Event * Select Venue where event is held Dallas Event * Select Venue where event is held Dallas Event * Select Venue where event is held Dallas Event * Select Venue where event is held Dallas Event * Select Venue where event is held Dallas Event * Select Venue where event is held Dallas Event * Select Venue where event is held Dallas Event * Select Venue where event is held Dallas Event * Select Venue where event is held Dallas Event * Select Venue where event is held Dallas Event * Select Company Info. If company name doesn't exist, click on the @ magnifying button to search and add a new one COMPANY INFO Company Name * O (Select Company) * Q C. Add Activity by clicking on "+ Activity" button and selecting from the "Select Activity" list. Activity Activity Activity From Select Activity From | <ul> <li>D. Add Equipment by clicking on the "+ Equipment" button <ol> <li>Select Equipment Type</li> <li>Select Required Use</li> <li>Provide Usage Details for this equipment</li> <li>Select Manufacturer. If manufacturer doesn't exist, click     "+ Manufacturer" button</li> <li>Select Model. Models will only show up based on the Manufacturer selected. </li> <li>If model doesn't exist, click on "+ Model" button and enter the following: <ol> <li>Enter Model Name</li> <li>Specify Power (in milliwatts <i>mW</i>)</li> <li>Specify Power (in milliwatts <i>mW</i>)</li> <li>Specify Power (in milliwatts <i>mW</i>)</li> <li>Select the Frequency Block(s) equipment can tune too.</li> </ol> </li> <li>Specify the Number of Primary frequencies you need</li> <li>Specify the Number of Backup frequencies you need</li> <li>Specify the Number of Backup frequencies you need</li> <li>Specify the Number of Backup frequencies you need</li> <li>Specify the Number of Backup frequencies you need</li> <li>If you need <i>specific frequencies</i> for your equipment, please specify it in the Requested Frequencies (MHz) box. Example: 427.100 427.500</li> <li>Once you are done adding the information for the equipment, you can click "Add to Request".</li> </ol></li></ul> <li>E. After you have added all your equipment to this request, you can check "Add Another" and click on "Add to Request".</li> <li>E. After you have added all your equipment to the Request screen, add your on-site contacts. If this is the first contact for this company you will need to click + Create New Contact. These are the contacts that Frequencies Coordinators will contact at the Event if questions/issues arise.</li> <li>F. Once you are done, you can Submit the request in for Frequency Coordination review. An email confirmation will be sent to you.</li> <li>G. Log off the website once you are done with your request(s).</li> <li>H. The Frequency Coordinator will notify you yia email the status of</li> |
|                                                                                                    |                                                                                                    | your request. If you have any questions, please feel free to contact<br><u>EFCSupport@nfl.com</u>                                                                                                    |